**Rpg-live.neuf.fr** 

# Crypter son jeu, pour ne pas se le faire voler.

### **Tutorial de Tigre rouge**

Marcoest

## 08.08.2007

Comment crypter son jeu ? C'est tout simple mais pour éviter de voir trop souvent la question mieux vaut faire un tuto (même si c'est simple). Le but du cryptage quand vous mettez une démo en ligne et d'éviter que certaines personnes ne vous vole vos ressources ou pire modifie votre jeu et importe des scènes complètes. Rajout d'une notation, sur une échelle de 1 à 5. Ici une étoile donc tuto débutant (ou very noob ^^)

### Difficulté : 쑭

Pour commencer lancer RPG Maker et cliquer sur « Fichier » pour ouvrir un menu.

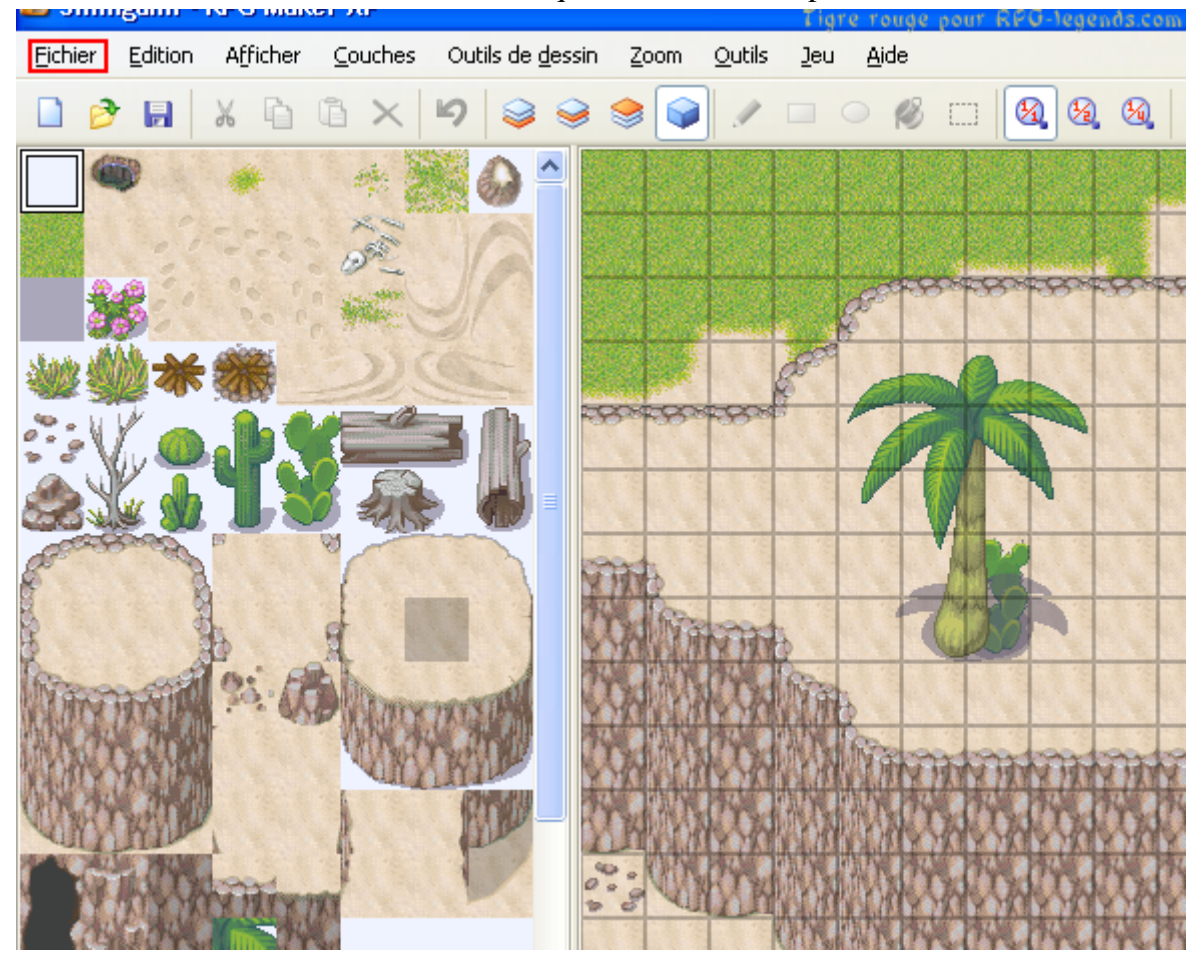

Ensuite cliquer sur « créer un installateur » pour commencer le cryptage.

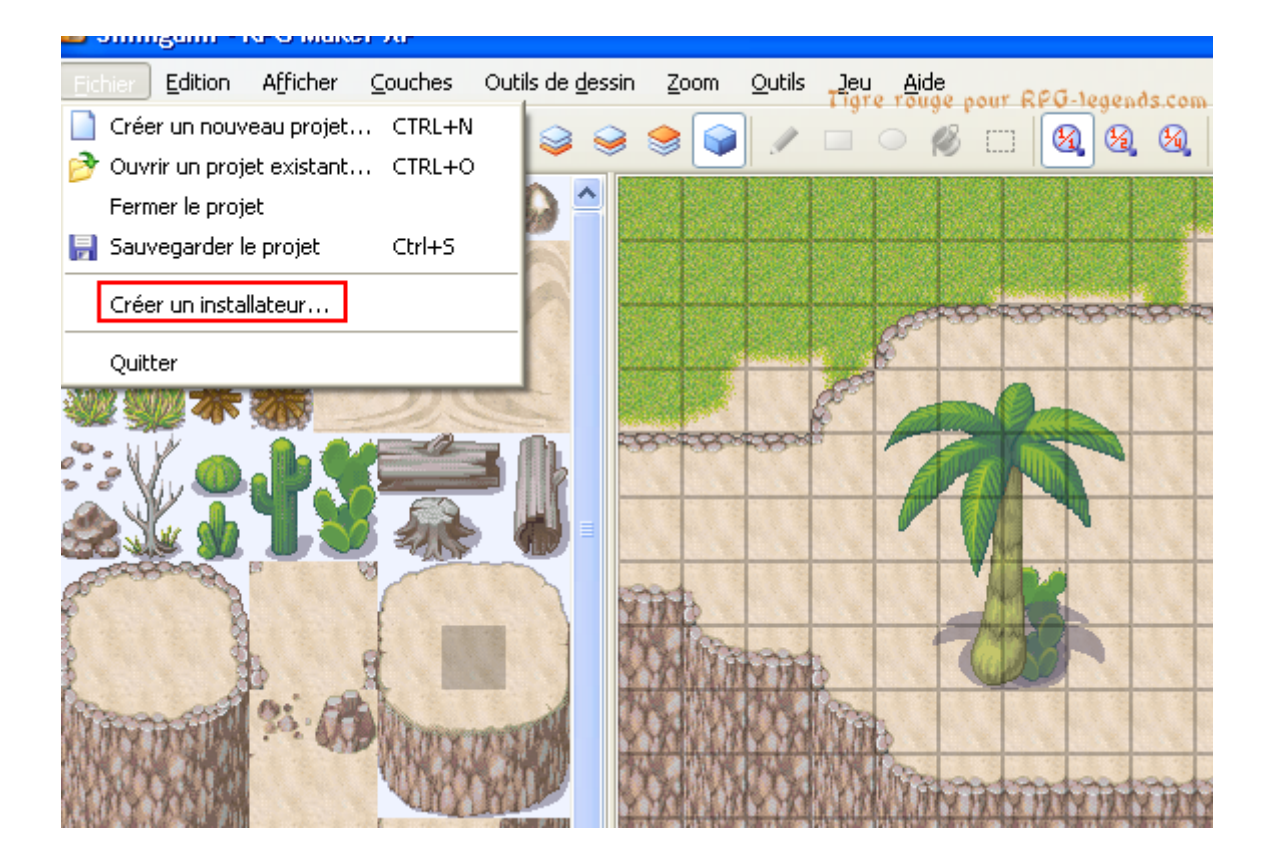

Cocher la case, « crypter les données du jeu », car sinon c'est un installateur sans cryptage que vous créez !

🗟 Réduction à 82% de la taille originale [ 776 x 465 ]

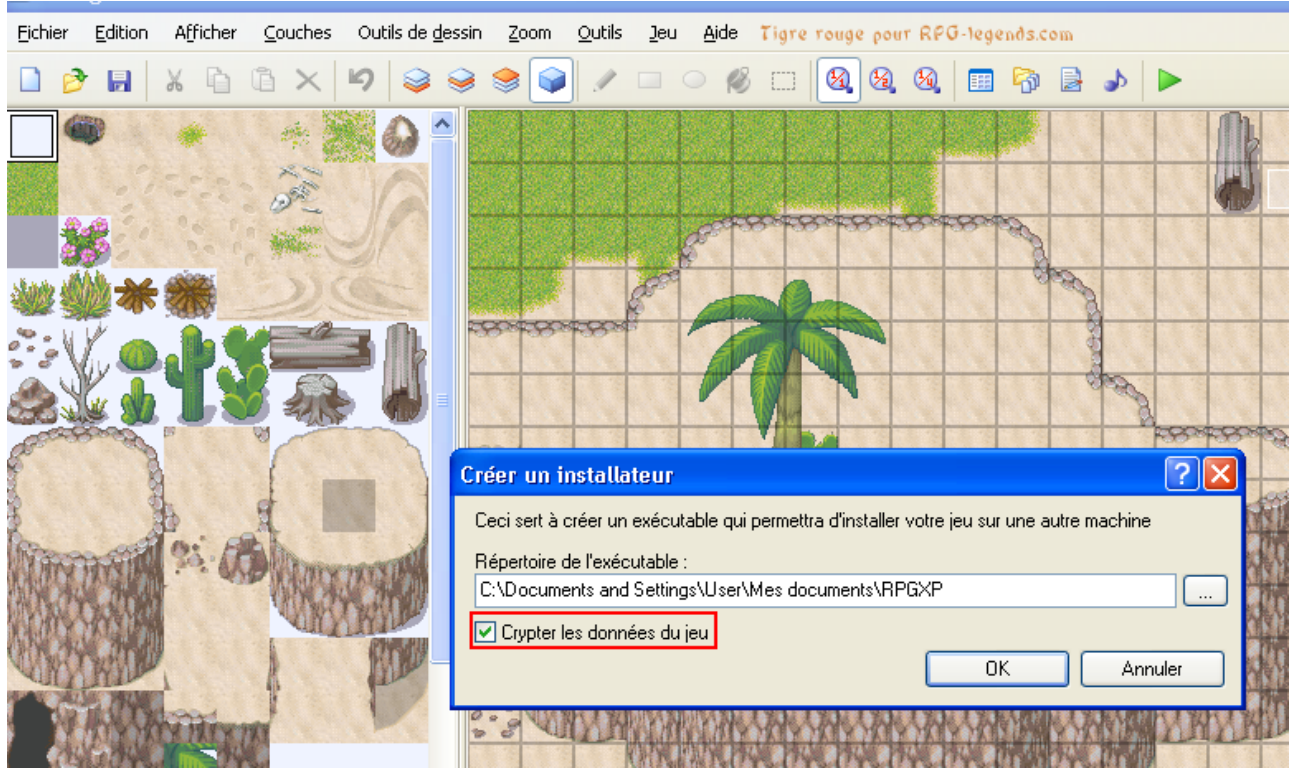

Le plus dur est passer (enfin si on appel ça dur). Reste plus qu'à attendre et cliquer sur OK une fois l'installation fini.

| Création de l'installateur en cours Veuillez pati 🔀 | RPG Maker XP 🛛 🔀                    |
|-----------------------------------------------------|-------------------------------------|
| Game.rgssad                                         | Création de l'installateur réussie. |
| La faut attendre                                    | OK<br>La faut clicker sur ok        |

Maintenant vous avez une icône orange avec des flèches vertes. Installer votre jeu (sur votre pc) pour voir si il

#### R P G . L I V E . N E U F . F R

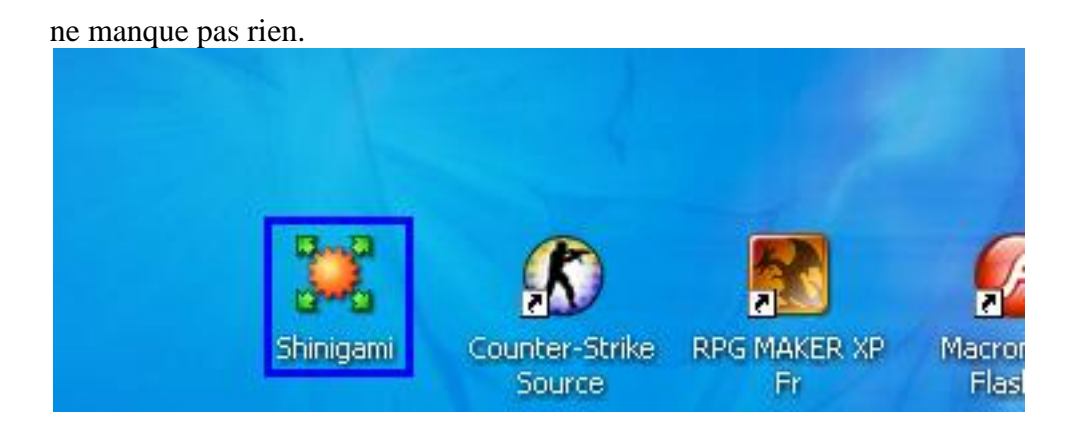

Il est important que la démo (soleil orange) et vos données de ressources (fichier avec icône démo) soit la. Normalement il n'y a pas de raison qu'il n'y soit pas mais tester son jeu et vérifier qu'il marche est important pour éviter les mauvaise surprises ^^

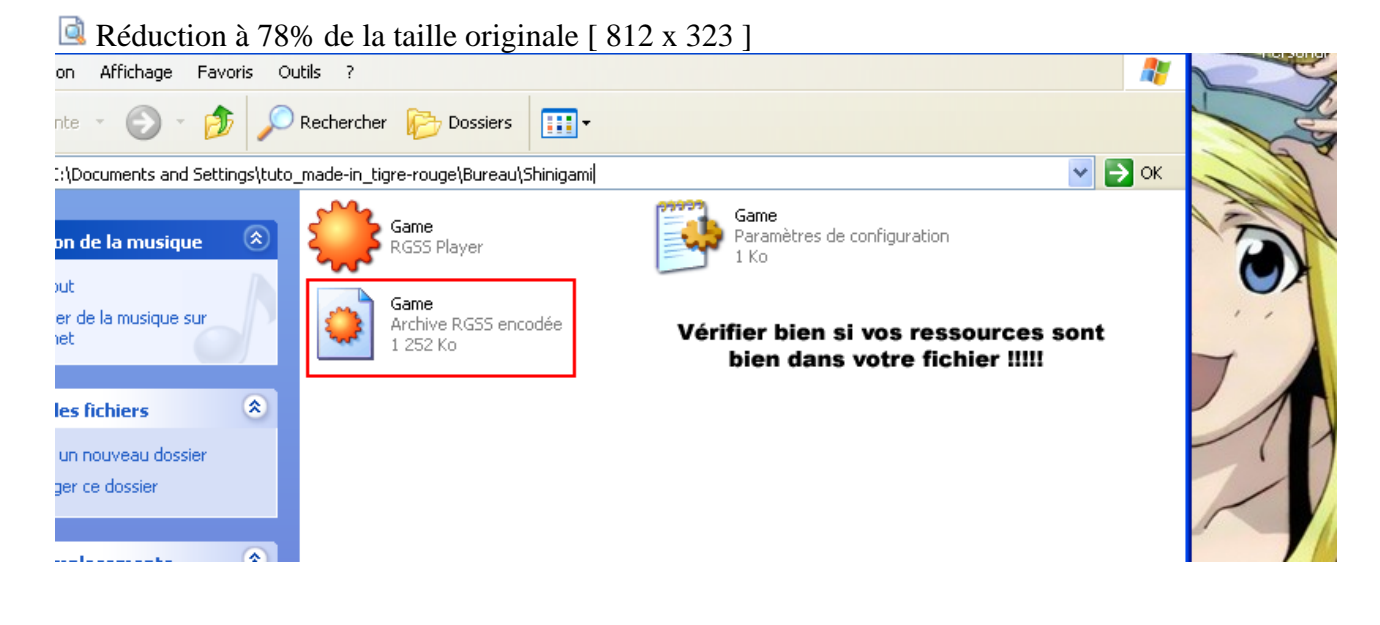

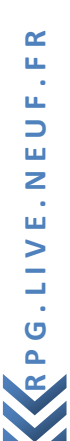